## 3.18 Log

Frivillig med administratorrettigheder kan gå ind i systemets log og se de handlinger der er foretaget af forskellige frivillige.

Klik på menuen Booking log (1). Som udgangspunkt ses de sidste 100 handlinger foretaget i systemet indenfor alle typer. Man kan ændre visningen til at vise et andet antal handlinger end 100 (2). Man kan også vælge at få vist for en type ad gangen (3). Det nøjagtige tidspunkt for hvornår handlingen er udført (4). Typen (5). Detaljer om handlingen (6).

Logger na bonn bookonalaanni Gaelar bagemak olar tokalonnidae

| TILMELDINGSSYSTEM<br>Arrangementsoversigt<br>Søg arrangementer                         | Bo   | oking lo<br>og over de ser<br>4 | 9 <b>g</b><br>neste aktiviteter<br>5 | i Booking og Det Sker                                                                |                                                            | 2                                             |                |
|----------------------------------------------------------------------------------------|------|---------------------------------|--------------------------------------|--------------------------------------------------------------------------------------|------------------------------------------------------------|-----------------------------------------------|----------------|
| Søg person                                                                             | #    | Tidspunkt                       | Tupe                                 | Becked                                                                               | Logtyper: Alle                                             | Antai logninger: 100                          | 0 🔻            |
| Oversigt over frivillige<br>Kasseafstemning                                            | 1    | 27-02-<br>2019<br>14:18:18      | Email                                | Emails sendes til personer med følger                                                | Arrangement<br>Login<br>Inde id: 30132 Tilmelding<br>Email | 100<br>100<br>100<br>Alle                     | 00<br>000<br>e |
| ARRANGEMENTER<br>Alle arrangementer<br>Søg arrangement                                 | 2    | 27-02-<br>2019<br>14:17:13      | Tilmelding                           | Tilmelding af 1 personer til Bridge (Na<br>type: Tilmeldt, Betalingstype: . Frivilli | avId: K43262) gennemført.<br>ig: Per Jacobi, booklokaladn  | OrderId: 388183, Tilmeld<br>11@aeldresagen.dk | lings          |
| DET SKER                                                                               | 3    | 27-02-<br>2019<br>14:16:14      | Arrangement                          | Arrangement 'Bridge' - NavId: K4326                                                  | 2 udgivet af Per Jacobi, boo                               | klokaladm1@aeldresagen.                       | .dk            |
| Alle tekstbokse<br>Alle artikler<br>Alle kolofoner<br>Vis kommune<br>Vis lokalafdeling | 4    | 27-02-<br>2019<br>14:13:56      | Login                                | Login - Email: booklokaladm1@aeldre                                                  | sagen.dk - LoginResult: Su                                 | :cessful - Forsøg tilbage: 1                  | 5              |
|                                                                                        |      |                                 |                                      |                                                                                      |                                                            |                                               |                |
| ADMINISTRATION                                                                         |      |                                 |                                      |                                                                                      |                                                            |                                               |                |
| Statistik 1                                                                            |      |                                 |                                      |                                                                                      |                                                            |                                               |                |
| Ændret den 27. februar 2                                                               | 2019 |                                 | Ældre S                              | agens hjemmesidesystem                                                               | : 3.18 Log                                                 | Side 1 af 3                                   |                |

Person id (1) kan kopieres og indsættes i søgefeltet under Søg person (2) for at se hvem der er mailet til.

|                                                                  |                                                                                                |                | Logget ind som. Dooklokalaumit@aeidresagen.uk Skirt.lokalomrade Log du                                                                                                    |  |  |
|------------------------------------------------------------------|------------------------------------------------------------------------------------------------|----------------|----------------------------------------------------------------------------------------------------|--|--|
| TILMELDINGSSYSTEM                                                | Bookin                                                                                         | Booking log    |                                                                                                    |  |  |
| Arrangementsoversigt<br>Søg arrangementer<br>Søg person <u>2</u> | Logbog over de seneste aktiviteter i Booking og Det Sker Logtyper: Alle   Antal logninger: 100 |                |                                                                                                    |  |  |
| Oversigt over frivillige                                         | # Tidsp                                                                                        | inkt Type      | Besked                                                                                                    |  |  |
| ARRANGEMENTER                                                    | 1 27-02<br>2019<br>14:18                                                                       | - Email<br>:18 | Emails sendes til personer med følgende id: 30132392 < 1                                                                                                    |  |  |
| Alle arrangementer<br>Søg arrangement                            | 2 27-02<br>2019<br>14:17                                                                       | - Tilmelding   | Tilmelding af 1 personer til Bridge (NavId: K43262) gennemført. OrderId: 388183, Tilmeldings<br>type: Tilmeldt, Betalingstype: . Frivillig: Per Jacobi, booklokaladm1@aeldresagen.dk |  |  |
| DET SKER                                                         | 3 27-02<br>2019<br>14:16                                                                       | - Arrangement  | Arrangement 'Bridge' - NavId: K43262 udgivet af Per Jacobi, booklokaladm1@aeldresagen.dk                                                                                             |  |  |
| Alle tekstbokse<br>Alle artikler<br>Alle kolofoner               | 4 27-02<br>2019<br>14:13                                                                       | - Login        | Login - Email: booklokaladm1@aeldresagen.dk - LoginResult: Successful - Forsøg tilbage: 5                                                                                            |  |  |

| TILMELDINGSSYSTEM                                         | Søg pers                              | son               |                               |                              |                 |          |  |  |
|-----------------------------------------------------------|---------------------------------------|-------------------|-------------------------------|------------------------------|-----------------|----------|--|--|
| Arrangementsoversigt<br>Søg arrangementer 2<br>Søg person | > 30132392 × Søg                      |                   |                               |                              |                 |          |  |  |
| Oversigt over frivillige                                  | Søgeresultat: "30132392" (1 personer) |                   |                               |                              |                 |          |  |  |
| Kasseafstemning                                           | Medlemsnr                             | Navn↑             | Adresse                       | Email                        | Tlf             | Afdeling |  |  |
| ARRANGEMENTER                                             | 10515902                              | <u>Per Jacobi</u> | Højdedraget 30,<br>2500 Valby | booklokaladm1@aeldresagen.dk | 33 96 86 90 (F) | Valby    |  |  |

Ændret den 27. februar 2019Ældre Sagens hjemmesidesystem: 3.18 LogSide 2 af 3

| TILMELDINGSSYSTEM<br>Arrangementsoversigt                                              | Booking log<br>Logbog over de seneste aktiviteter i Booking og Det Sker |                            |             |                                                                                                    |  |
|----------------------------------------------------------------------------------------|-------------------------------------------------------------------------|----------------------------|-------------|----------------------------------------------------------------------------------------------------|--|
| Søg arrangementer<br>Søg person<br>Oversigt over frivillige<br>Kasseafstemning         | #                                                                       | Tidspunkt                  | Туре        | Logtyper: Alle ▼ Antal logninger: 100 ▼<br>Besked                                                                                                    |  |
| ARRANGEMENTER                                                                          | 1                                                                       | 27-02-<br>2019<br>14:26:13 | Email       | Afsendelse af email til booklokaladm12aeldresagen.dk mislykkedes.                                                                                                    |  |
| Alle arrangementer<br>Søg arrangement                                                  | 2                                                                       | 27-02-<br>2019<br>14:26:12 | Email       | Emails sendes til personer med følgende id: 30132392                                                                                                    |  |
| DET SKER                                                                               | 3                                                                       | 27-02-<br>2019<br>14:18:18 | Email       | Emails sendes til personer med følgende id: 30132392                                                                                                    |  |
| Alle tekstbokse<br>Alle artikler<br>Alle kolofoner<br>Vis kommune<br>Vis lokalafdeling | 4                                                                       | 27-02-<br>2019<br>14:17:13 | Tilmelding  | Tilmelding af 1 personer til Bridge (NavId: K43262) gennemført. OrderId: 388183, Tilmeldings<br>type: Tilmeldt, Betalingstype: . Frivillig: Per Jacobi, booklokaladm1@aeldresagen.dk |  |
|                                                                                        | 5                                                                       | 27-02-<br>2019<br>14:16:14 | Arrangement | Arrangement 'Bridge' - NavId: K43262 udgivet af Per Jacobi, booklokaladm1@aeldresagen.dk                                                                                             |  |
| ADMINISTRATION<br>Statistik                                                            | 6                                                                       | 27-02-<br>2019<br>14:13:56 | Login       | Login - Email: booklokaladm1@aeldresagen.dk - LoginResult: Successful - Forsøg tilbage: 5                                                                                            |  |